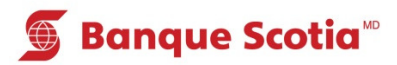

## Comment obtenir un historique de paiements au GAB

## Étape 1

Après avoir entré votre NIP, sélectionnez «Autres services» dans la liste d'options.

## Étape 2

Sélectionnez «Historique de paiements». Le traitement de votre opération prendra quelques instants. Un relevé indiquant les 10 derniers paiements de factures que vous avez effectués au cours des 90 derniers jours sera imprimé.

## Étape 3

Complétez votre opération. Prenez votre relevé et votre *Carte Scotia<sup>MD</sup>*.

| 🕤 Banque Scotia        |                           |                 |   |  |
|------------------------|---------------------------|-----------------|---|--|
| Que voulez-vous faire? |                           |                 |   |  |
|                        |                           | -               |   |  |
| «                      | Mise à jour<br>du livret  | Dépôt           | > |  |
| «                      | Paiement<br>de factures   | Retrait/Avance  | > |  |
| «                      | Virement                  | Retrait éclair  | > |  |
| <                      | Interrogation<br>de solde | Autres services | S |  |

| 🜀 Banque Scotia           |                                      | Autres services                  |  |  |
|---------------------------|--------------------------------------|----------------------------------|--|--|
| Veuillez faire un choix : |                                      |                                  |  |  |
| <                         | Hist. paiements<br>(frais de 0,75\$) | Mini-relevé<br>(frais de 0,75\$) |  |  |
| «                         | Commande de<br>chèques               | Changement de NIP 📎              |  |  |
| <                         | Info. prêt<br>hypothécaire           | Sommaire<br>placements/crédits   |  |  |
| «                         | Sommaire de<br>compte                | Autres services 📎                |  |  |

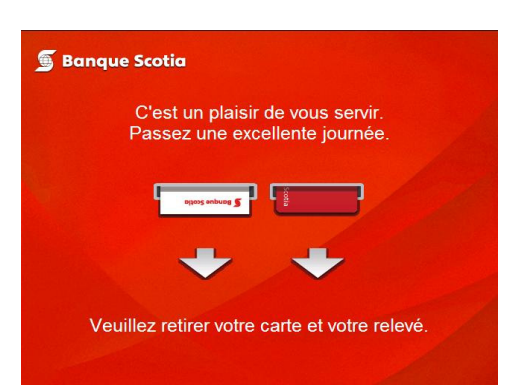

<sup>&</sup>lt;sup>MD</sup> Marque déposée de La Banque de Nouvelle-Écosse. <sup>MC</sup> Marque de commerce de La Banque de Nouvelle-Écosse.